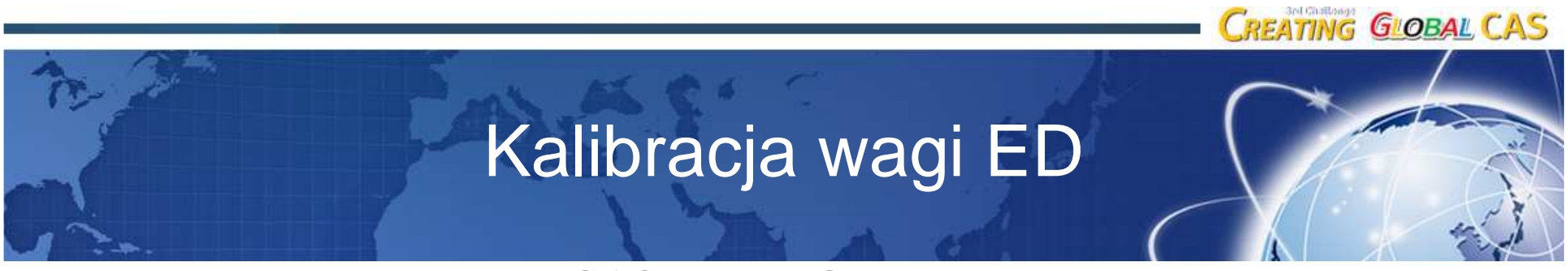

CAS Polska Sp. z o.o.

Luty 2012 Tomasz Porębski

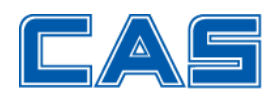

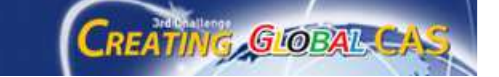

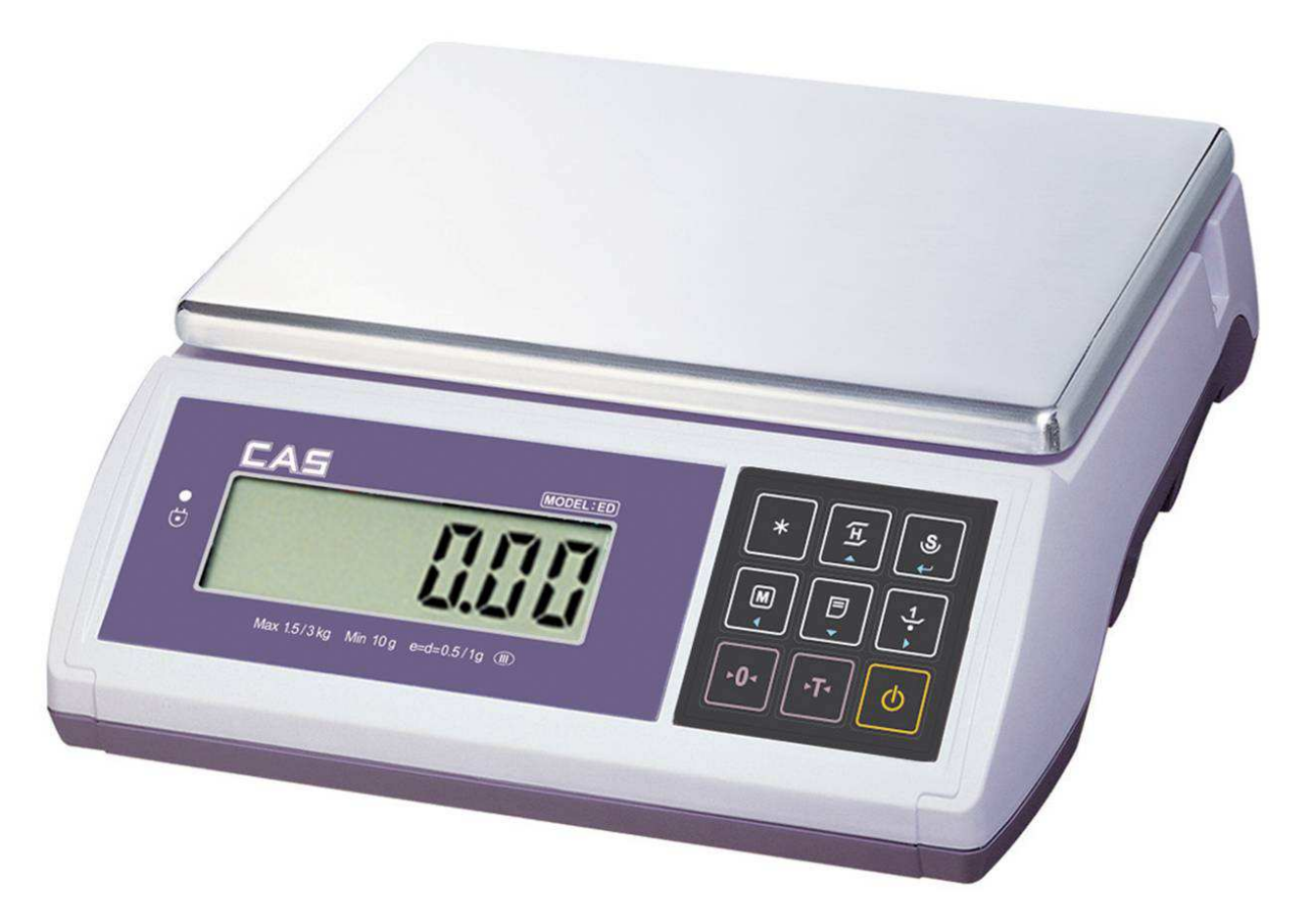

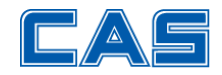

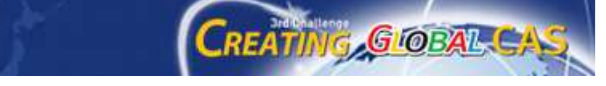

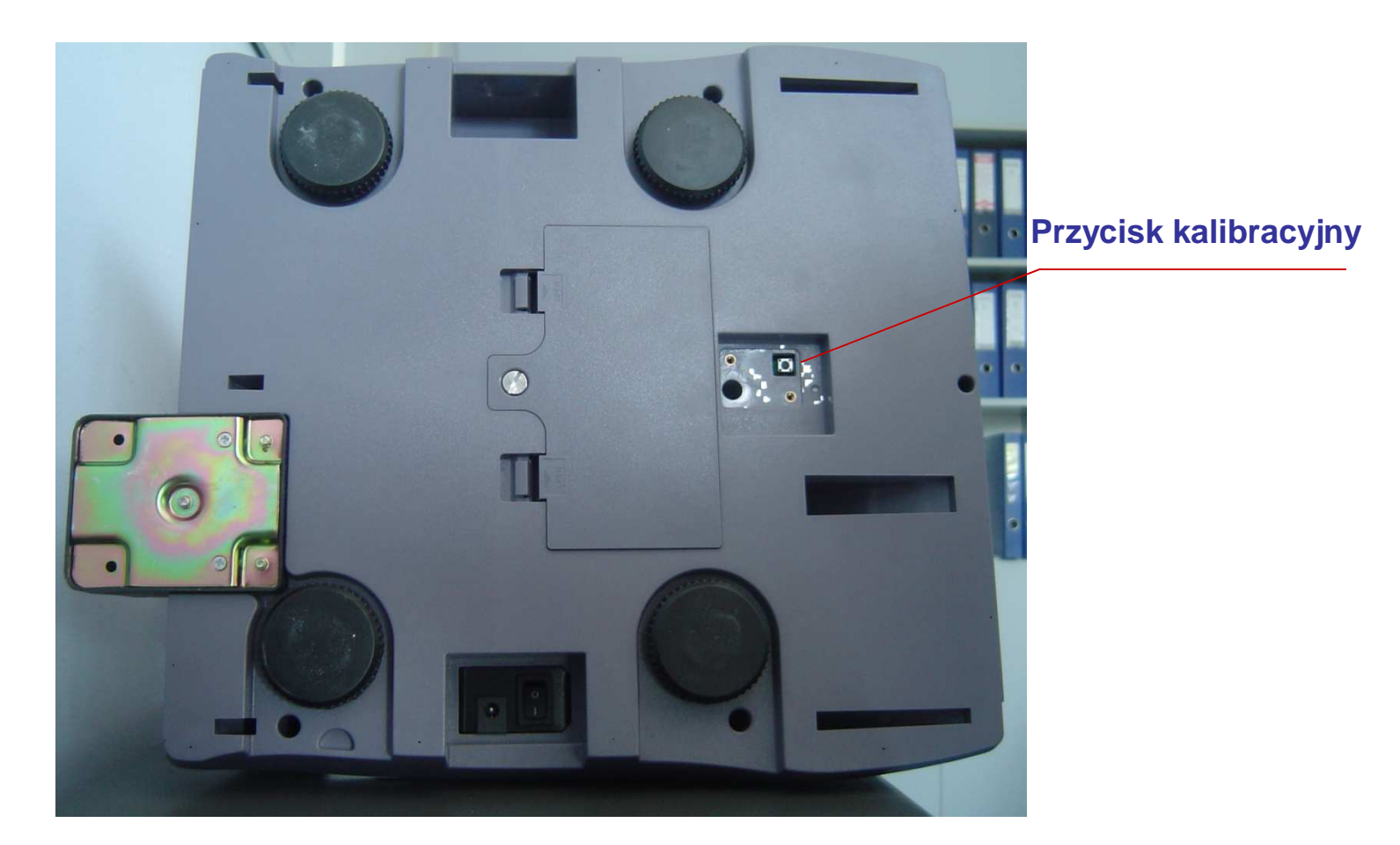

Usuń naklejkę zabezpieczającą dostęp do urządzenia adiustującego

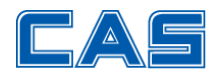

- 1. Naciśnij i przytrzymaj przycisk kalibracyjny i naciśnij przycisk Włącz / Wyłącz
- 2. Na wyświetlaczu wyświetli się napis: "OnE", a następnie "CAL 1". Waga przeszła do modu kalibracji – *CAL MODE*

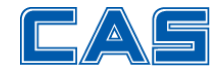

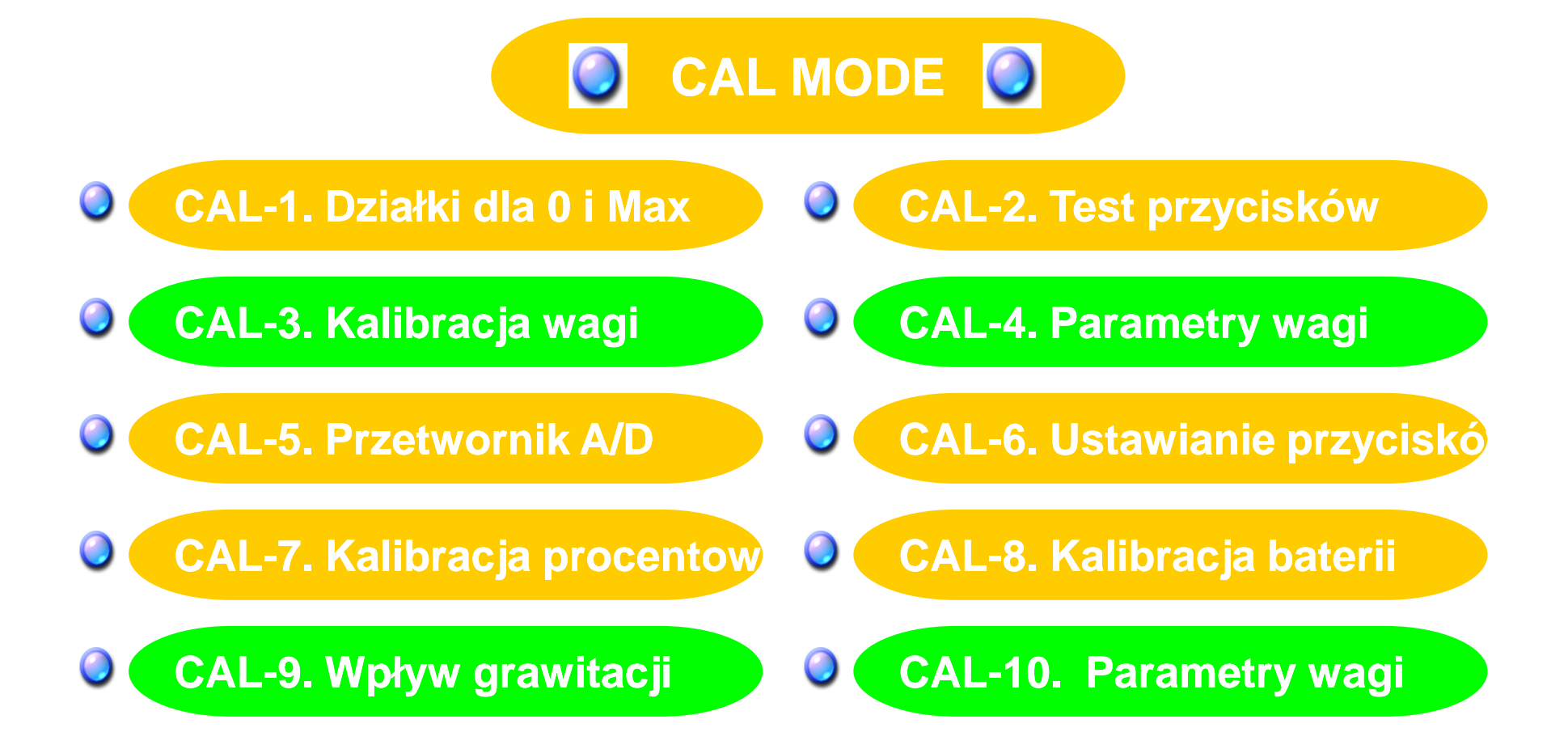

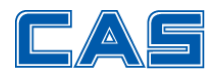

### **SPRAWDZENIE PARAMETRÓW C 4**

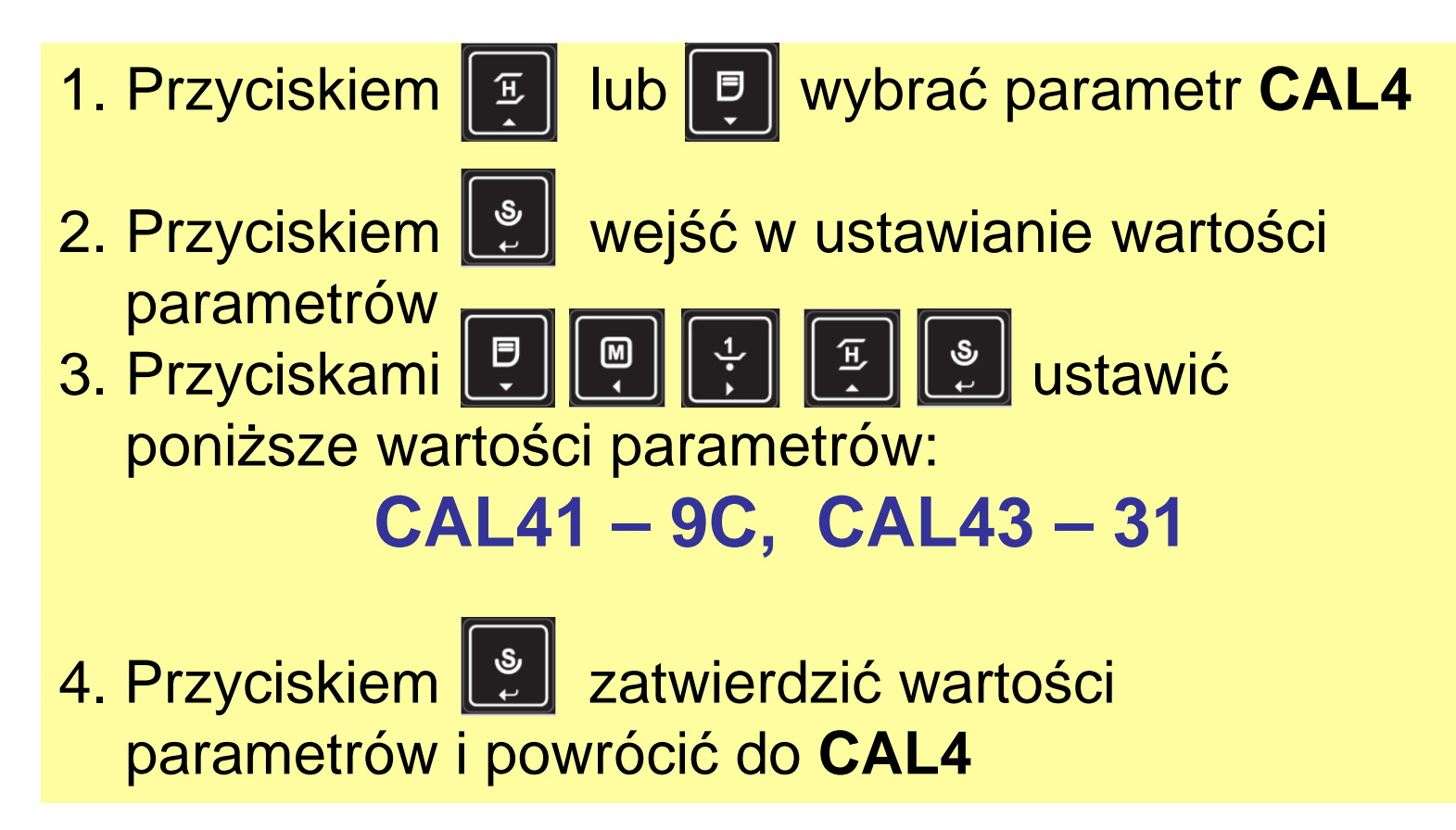

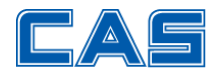

## SPRAWDZENIE PARAMETRÓW CAL10

1. Przyciskiem 🗵 lub 🖳 wybrać parametr CAL10

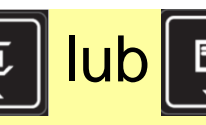

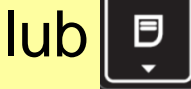

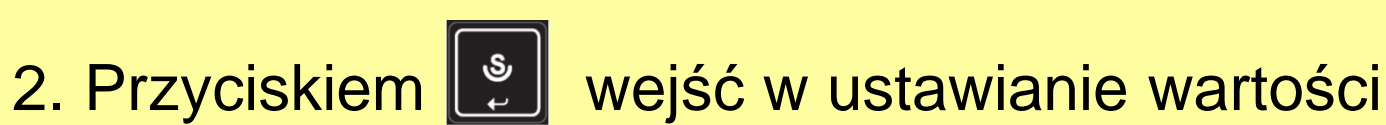

- parametrów
- 3. Przyciskami

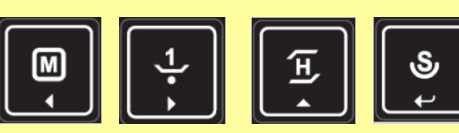

ustawić

poniższe wartości parametrów:

| CAPA(Kg) | Interval | Resolution | CAL 10 SETTING |      |     |      |       |      |        |
|----------|----------|------------|----------------|------|-----|------|-------|------|--------|
|          |          |            | Unit           | CAPA | Mid | W-dp | 1d    | dual | tare   |
| 3        | Dual     | 1/3000     | 0              | 3    | 1   | 3    | 0,001 | 1    | 0 or 1 |
| 6        | Dual     | 1/3000     | 0              | 6    | 3   | 3    | 0,002 | 1    | 0 or 1 |
| 15       | Dual     | 1/3000     | 0              | 15   | 5   | 3    | 0,005 | 1    | 0 or 1 |
| 30       | Dual     | 1/3000     | 0              | 30   | 10  | 2    | 0,01  | 1    | 0 or 1 |

4. Przyciskiem 🔮 zatwierdzić wartości parametrów i powrócić do CAL10

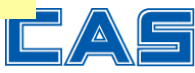

### **SPRAWDZENIE PARAMETRÓW CAL9**

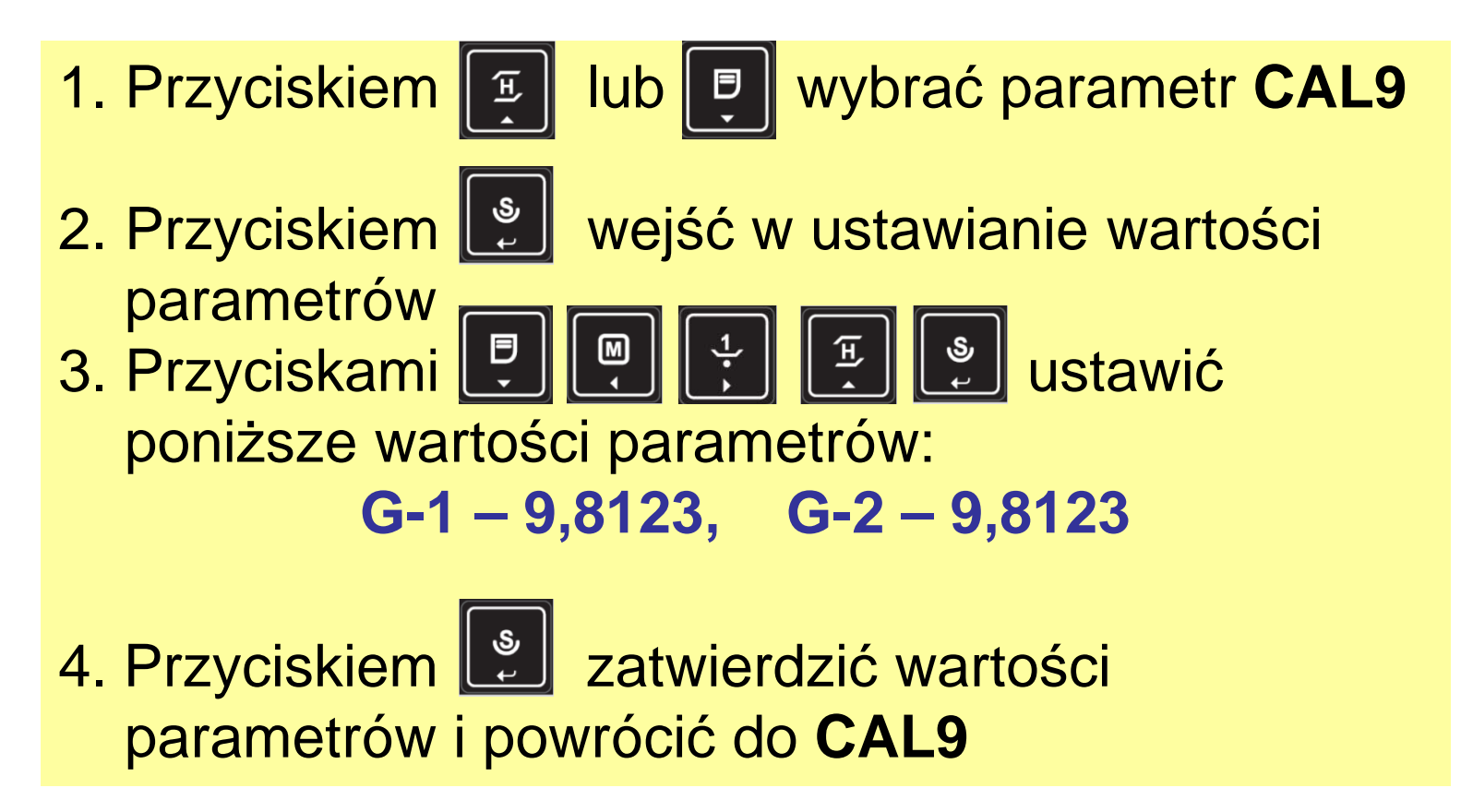

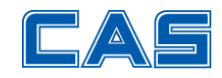

#### Kalibracja zakresu ważenia wagi

- 1. Przyciskiem 🛒 lub 🖳 wybrać parametr CAL9
- 2. Przyciskiem 😰 wejść w funkcję kalibracji
- 3. Gdy wyświetli się "ZEro" (kalibracja zera)

zatwierdź przyciskiem 🙎

- Na wyświetlaczu wyświetli się ilość działek przetwornika, a następnie <*midUP*>
- 5. Połóż na szalce pośrednią masę kalibracyjną (patrz parametr CAL10). Zatwierdź przyciskiem
- 6. Na wyświetlaczu wyświetli się ilość działek przetwornika, a następnie < *FULL*>

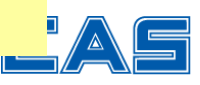

#### Kalibracja zakresu ważenia wagi

- 7. Połóż na szalce masę kalibracyjną równą Maksimum wagi patrz parametr CAL10) i zatwierdź przyciskiem
- 8. Na wyświetlaczu wyświetli się ilość działek przetwornika, a następnie <*middn*>
- 9. Połóż na szalce pośrednią masę kalibracyjną (patrz parametr CAL10). Zatwierdź przyciskiem 10. Na wyświetlaczu wyświetli się ilość działek
  - przetwornika, a następnie waga przejdzie do CAL3

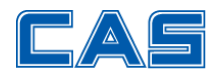

#### Kalibracja zakresu ważenia wagi

- 11. Wyłącz i włącz zasilanie wagi waga przejdzie do modu ważenia
- 12. Waga może wymagać legalizacji ponownej.

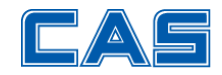